## Como fazer backup e sincronizar os arquivos do Drive no Computador

02/05/2024 12:03:16

## Imprimir artigo da FAQ

| Categoria:                                                                                                    | Google Workspace - configurações e tutoriais | Votos:              | 0                                            |
|----------------------------------------------------------------------------------------------------|----------------------------------------------|---------------------|----------------------------------------------|
| Estado:                                                                                                    | público (todos)                              | Resultado:          | 0.00 %                                       |
| Idioma:                                                                                                    | pt_BR                                        | Última atualização: | Ter 05 Nov 13:05:57 2019 (America/Sao_Paulo) |
|                                                                                                    |                                              |                     |                                              |
| Palavras-chave                                                                                                    |                                              |                     |                                              |
| USP; Pendrive; Google Drive; Gsuite; File Stream; backup; sincronização                                                                                                    |                                              |                     |                                              |
|                                                                                                    |                                              |                     |                                              |
| Dúvida (ou problema) (público)                                                                                                    |                                              |                     |                                              |
| [1]Como fazer o backup e sincronizar os arquivos com o Google Drive                                                                                                    |                                              |                     |                                              |
| Você pode fazer o backup e sincronizar os arquivos com seu computador                                                                                                    |                                              |                     |                                              |
| Obs: talvez seja necessário usar o Drive File Stream em vez do Backup e<br>sincronização. [2]Saiba como instalar e usar o Drive File Stream.                                                                                                    |                                              |                     |                                              |
| [1] https://support.google.com/drive/answer/2375081?hl=pt-BR&authuser=1<br>[2] https://support.google.com/drive/answer/7329379                                                                                                    |                                              |                     |                                              |
| Resposta (ou solução) (público)                                                                                                    |                                              |                     |                                              |
| Após terminar de Instalar o Backup e Sincronização, aparecerá a Janela da<br>Figura 1                                                                                                    |                                              |                     |                                              |
| 1. Clicando no link que se encontra no Rodapé da Tela da Figura 2 faça o<br>Login com a sua conta de e-mail da USP                                                                                                    |                                              |                     |                                              |
| Figura 1 Figura 2                                                                                                    |                                              |                     |                                              |
| 2. Na tela da Figura 3 informe o seu e-mail USP completo (com o @usp.br) e<br>clique em Próxima e você será redirecionado para tela de Login do Email USP<br>3. Na tela da Figura 4 informe o seu e-mail USP completo (com o @usp.br) e a<br>sua Senha Única |                                              |                     |                                              |
| Figura 3 Figura 4                                                                                                    |                                              |                     |                                              |
| 4. Na Tela da Figura 5 clicar em Permitir para dar acesso a sua conta do<br>Gsuite USP                                                                                                    |                                              |                     |                                              |
| Figura 5                                                                                                    |                                              |                     |                                              |
| 5. Na Tela da Figura 6 selecionar as pastas do seu computador que você quer<br>que sejam sincronizadas no Backup e clique em Alterar para escolher o local da<br>Sincronização de acordo com a Figura 7                                                      |                                              |                     |                                              |
| Figura 6 Figura 7                                                                                                    |                                              |                     |                                              |
| 6. Neste passo pode indicar quais pastas do seu Google Drive serão baixadas<br>para este computador (Figuras 8 e 9)                                                                                                    |                                              |                     |                                              |
| Figura 8 Figura 9                                                                                                    |                                              |                     |                                              |
| 7. Para finalizar, escolha o que vai sincronizar e Clique para Iniciar e<br>depois confirme a sincronização                                                                                                    |                                              |                     |                                              |
| Legenda                                                                                                    |                                              |                     |                                              |